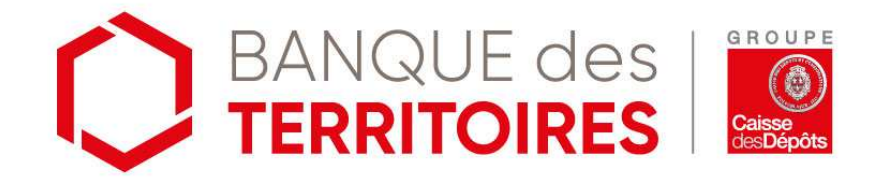

### Accéder au service Dataviz Cœur de Ville

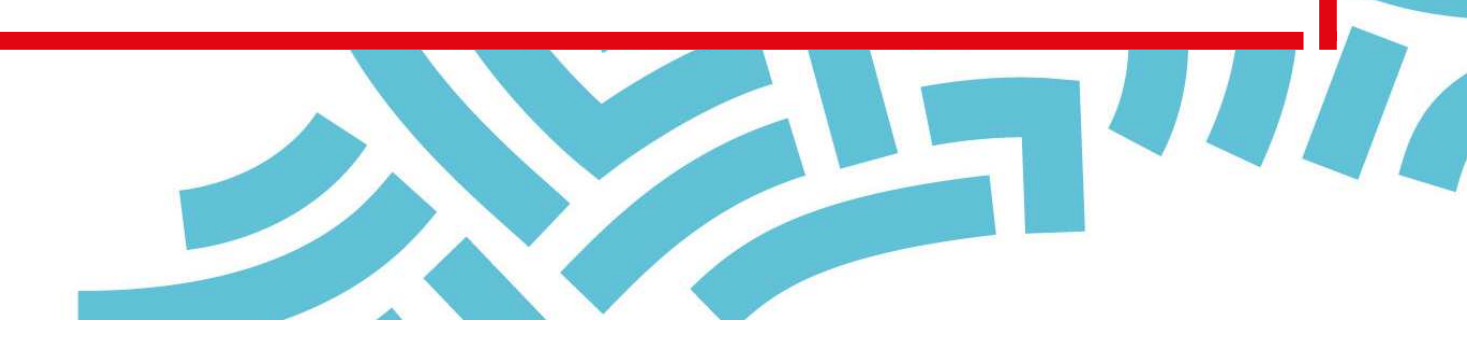

#### **Dataviz Cœur de Ville**

La Banque des Territoires a souhaité mettre à disposition des villes retenues au titre du programme Action Cœur de Ville un service de datavisualisation permettant la représentation graphique et cartographique des données territoriales dans la perspective des projets de revitalisation et propose désormais un espace personnalisé :

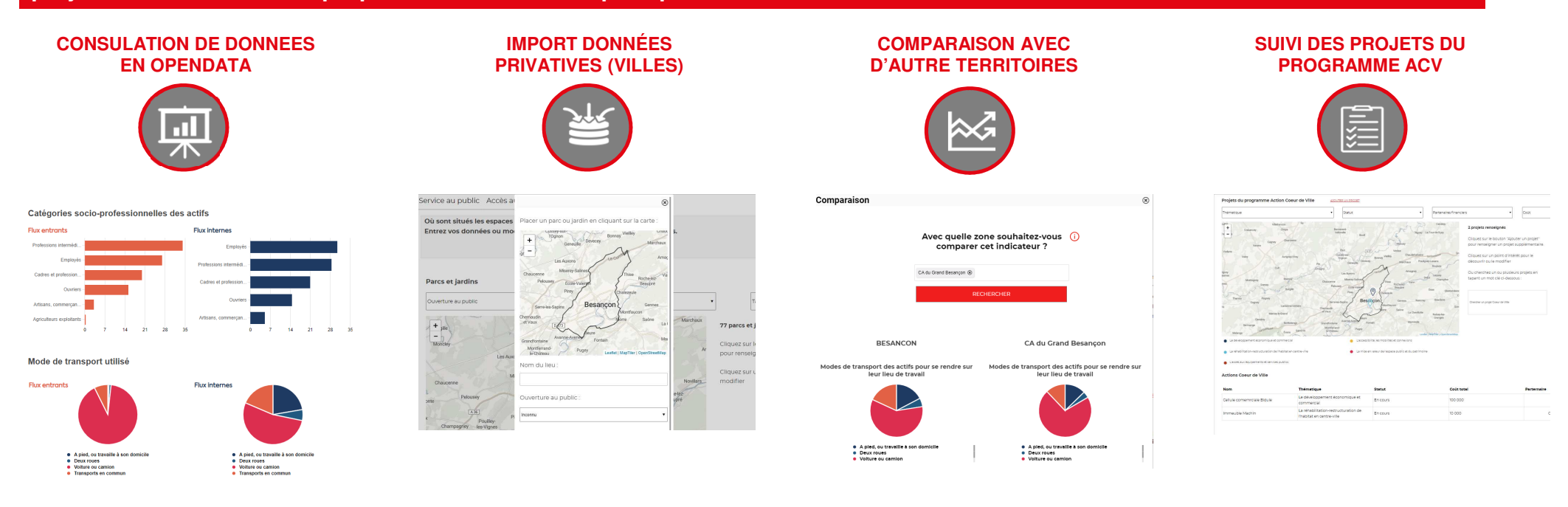

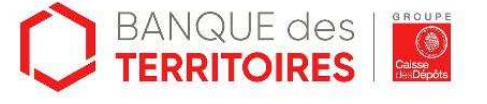

#### Votre première connexion en 4 étapes

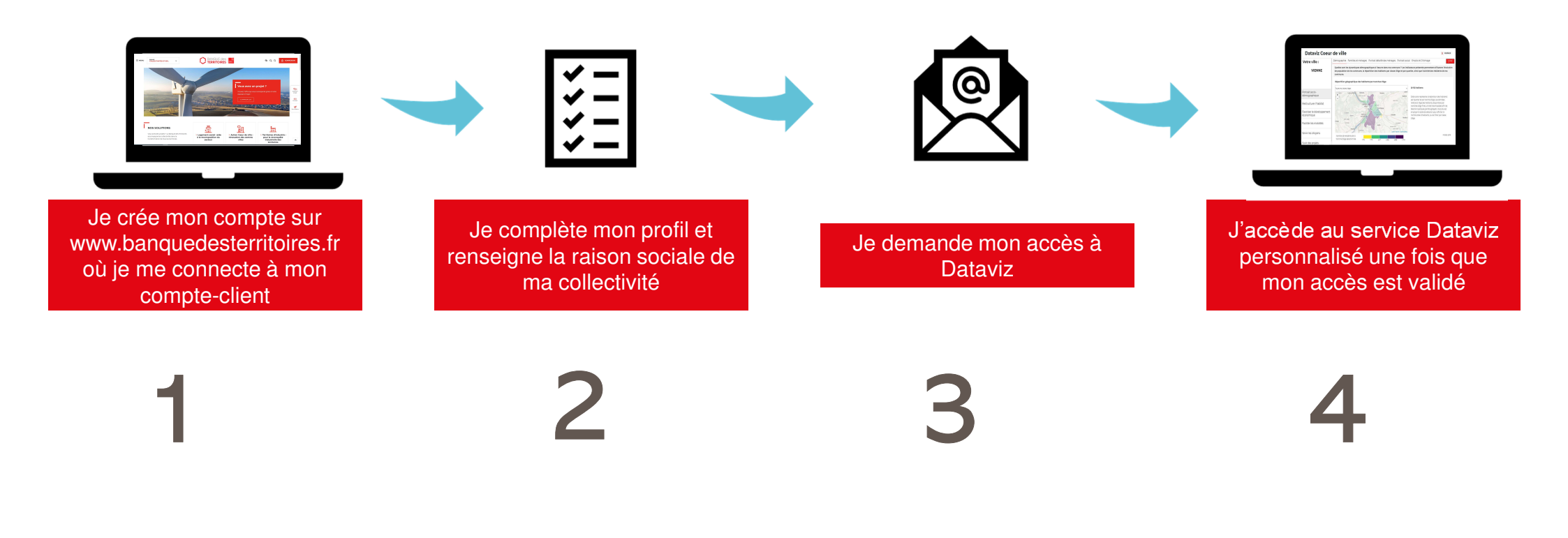

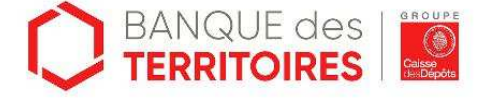

K

### **Etape 1** – je créé mon compte sur www.banquedesterritoires.fr

| • Des BANQUE des Entremente des Entrementes Entremente des Entrementes Entremente des Entrementes Entremente des Entrementes Entremente des Entrementes Entrementes Entr | NNETION 2.               | Inscrivez-vous                                                                                                    | 3<br>Créer votre espace personnel                                                                                                    |
|----------------------------------------------------------------------------------------------------|--------------------------|----------------------------------------------------------------------------------------------------|----------------------------------------------------------------------------------------------------|
|                                                                                                    |                          | En vous inscrivant, vous bénéficierez d'un espace<br>personnel pour <b>gérer vos échanges avec la</b><br><b>Banque des territoires</b> | Les champs marqués d'un * sont obligatoires  Civilité •  Monsieur Madame                                                                                                    |
| Edu Prêt Flash et Mobi Prêt<br>Flash<br>Simulez votre besoin de financement et déposez                                                                                                    | Assistant<br>projet      | CREER MON ESPACE                                                                                                    | Nom*<br>Prénom*                                                                                                    |
| votre demande de prêt en ligne !<br>DÉCOUVREZ.FLASH1                                                                                                    | Contact<br>Wewlietters   | Vous êtes emprunteur ou garant des prêts de la<br>Caisse des Dépôts et <b>vous souhaitez accéder à</b>                                 | Votre secteur d'activité* •                                                                                                    |
|                                                                                                    | Directions<br>regionales |                                                                                                    | Mot de passe*<br>Votre mot de passe doit contenir au moins 8 caractères et combiner au moins 3 des 4 catégories de caractères suivantes:<br>majuscules, minuscules, nombres, caractères spécieux (1%,* etc.) |
|                                                                                                    |                          |                                                                                                    |                                                                                                    |

- 1. Je clique sur « Connexion ».
- 2. Je clique sur « Inscrivez-vous » et je réponds « non » à la question « vous souhaitez accédez à vos comptes ? » (ou sur « Identifiezvous » si je dispose déjà d'un compte ).
- 3. Je créé mon espace personnel

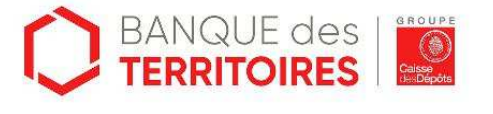

## Etape 2 - Je complète mon profil et renseigne la raison sociale de ma collectivité (1/2)

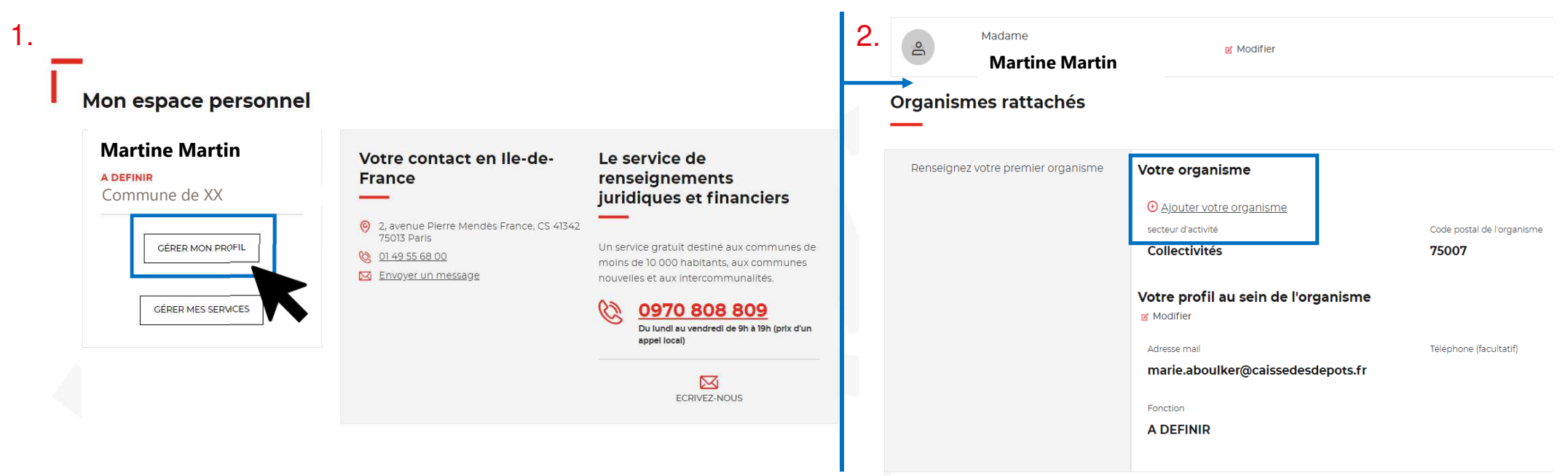

- 1. Je clique sur « Gérer mon profil »
- 2. Je clique dans la rubrique « Votre organisme » sur « Ajouter votre organisme »

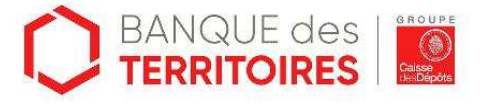

# $\begin{array}{c} \mbox{Etape $2$ - Je complète mon profil et renseigne la raison sociale de ma collectivité (2/2)} \end{array}$

| Veuillez vérifier que votre établissement appartient bien à la liste des | clients de la Banque |
|--------------------------------------------------------------------------|----------------------|
| des territoires en saisissant la raison sociale dans le champ ci-dessous | 5.                   |
| Raison sociale                                                           |                      |
| commune de Bethul                                                        |                      |
| COMMUNE DE BETHUNE (62)                                                  | 285637               |

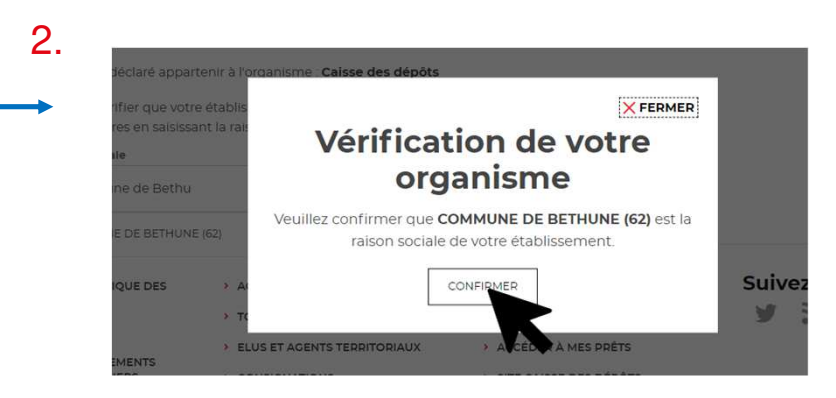

- 1. Je procède à la vérification de mon organisme en sélectionnant la raison sociale de ma collectivité dans le menu déroulant <u>: attention, saisir la raison sociale sans la sélectionner dans la liste ne suffit pas!</u>
- 2. Je valide la raison sociale de mon organisme en cliquant sur « Confirmer »

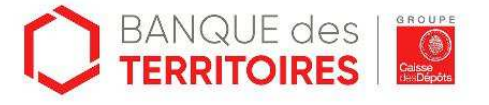

Nom de la présentation et la date 6

1.

## Etape **3** – Je demande mon accès à Dataviz

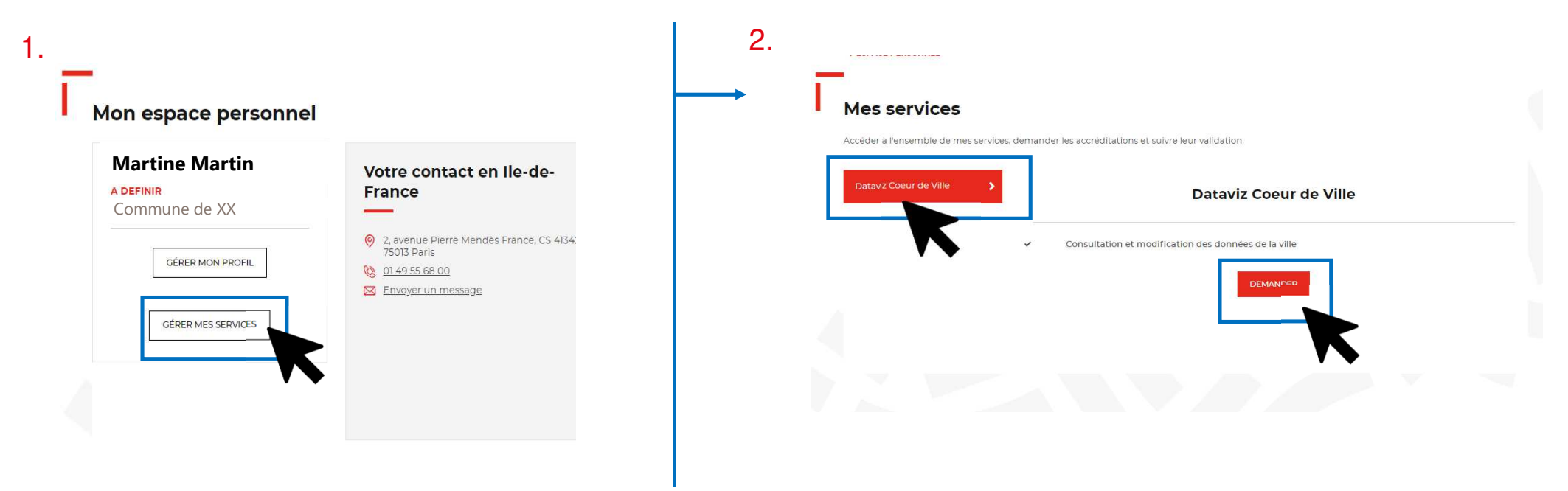

- 1. Dans mon espace personnel, je clique sur « Gérer mes services »
- 2. Je sélectionne « Dataviz Cœur de Ville » et clique sur « Demander »
- 3. Je reçois ensuite une confirmation par mail de mon accès

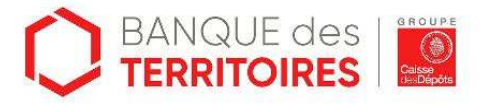

### Etape **4** – J'accède au service Dataviz

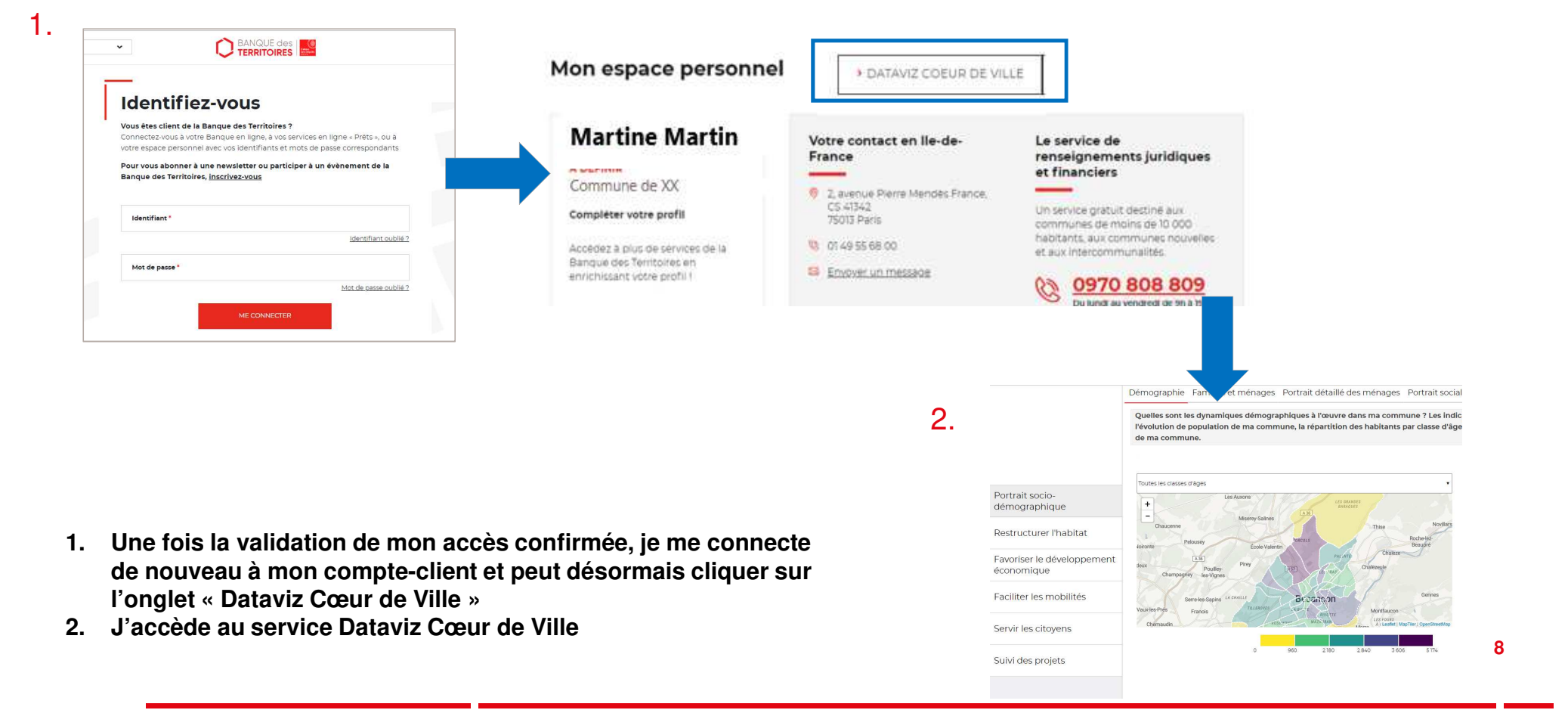

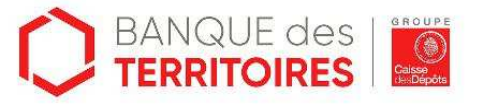

Pour ton information, contactez nous : datavizcoeurdeville@caissedesdepots.fr

**@BanqueDesTerr** 

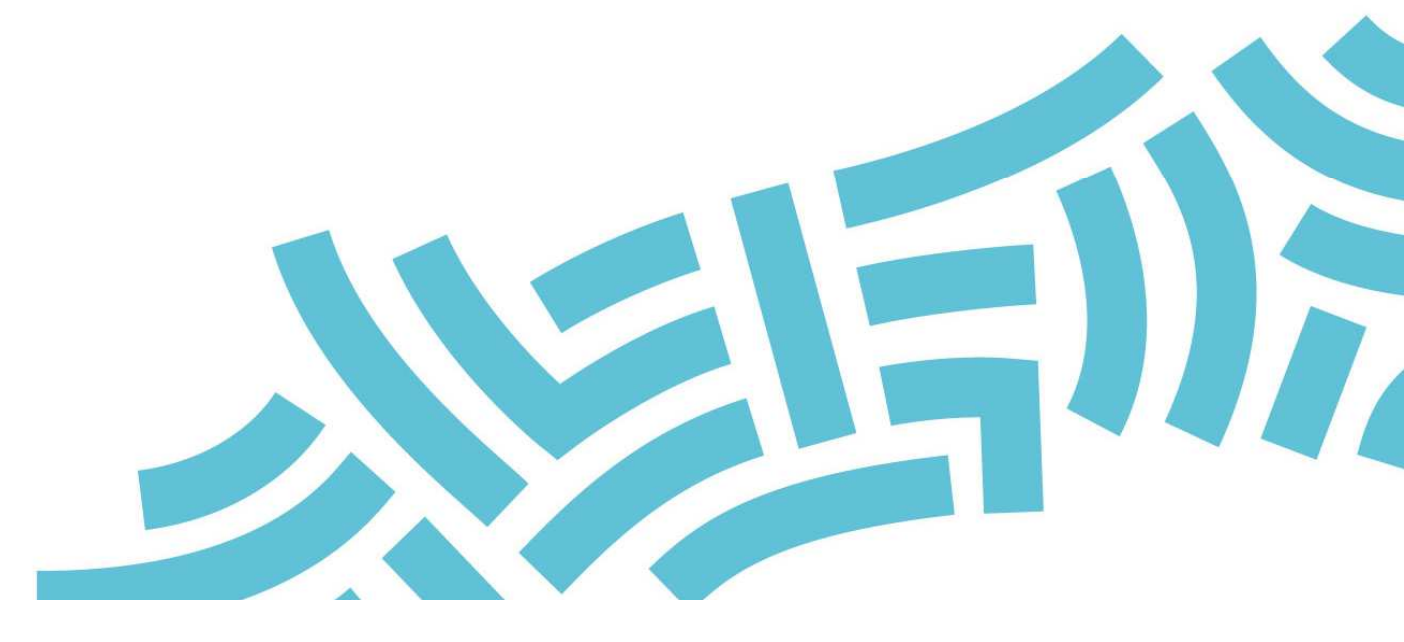